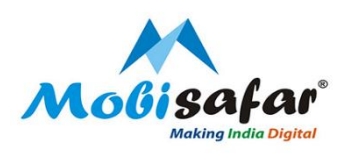

## IFFCO BAZAR- ONLINE SHOPPING

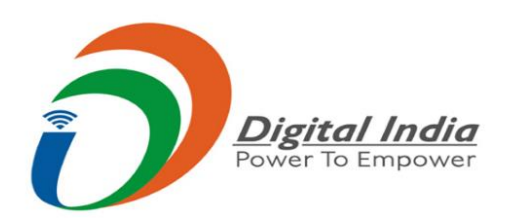

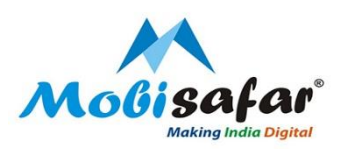

#### **Step 1: Select Services from Menu**

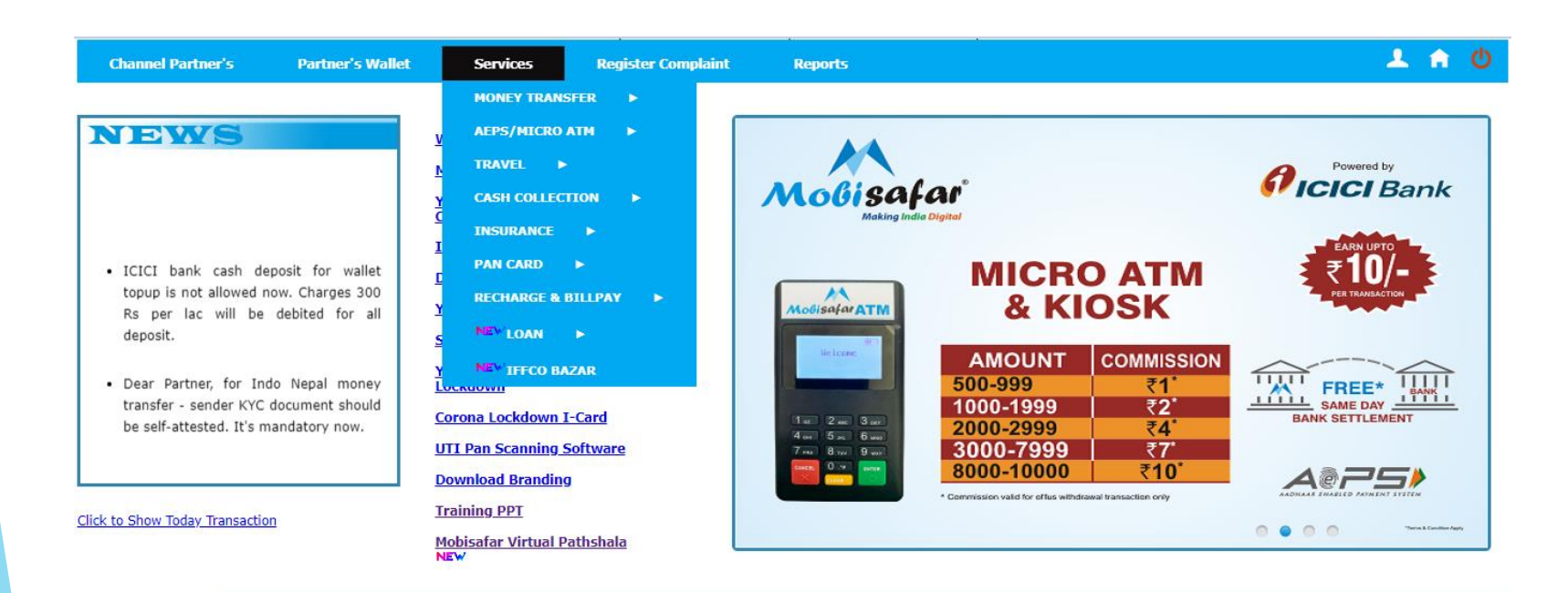

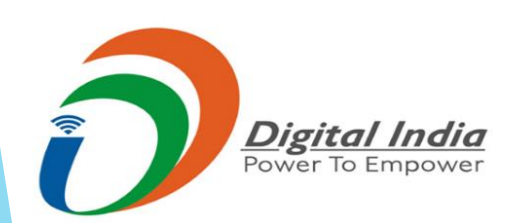

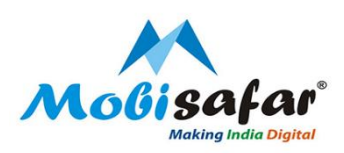

#### **Step 2: Select IFFCO Bazar from Services menu**

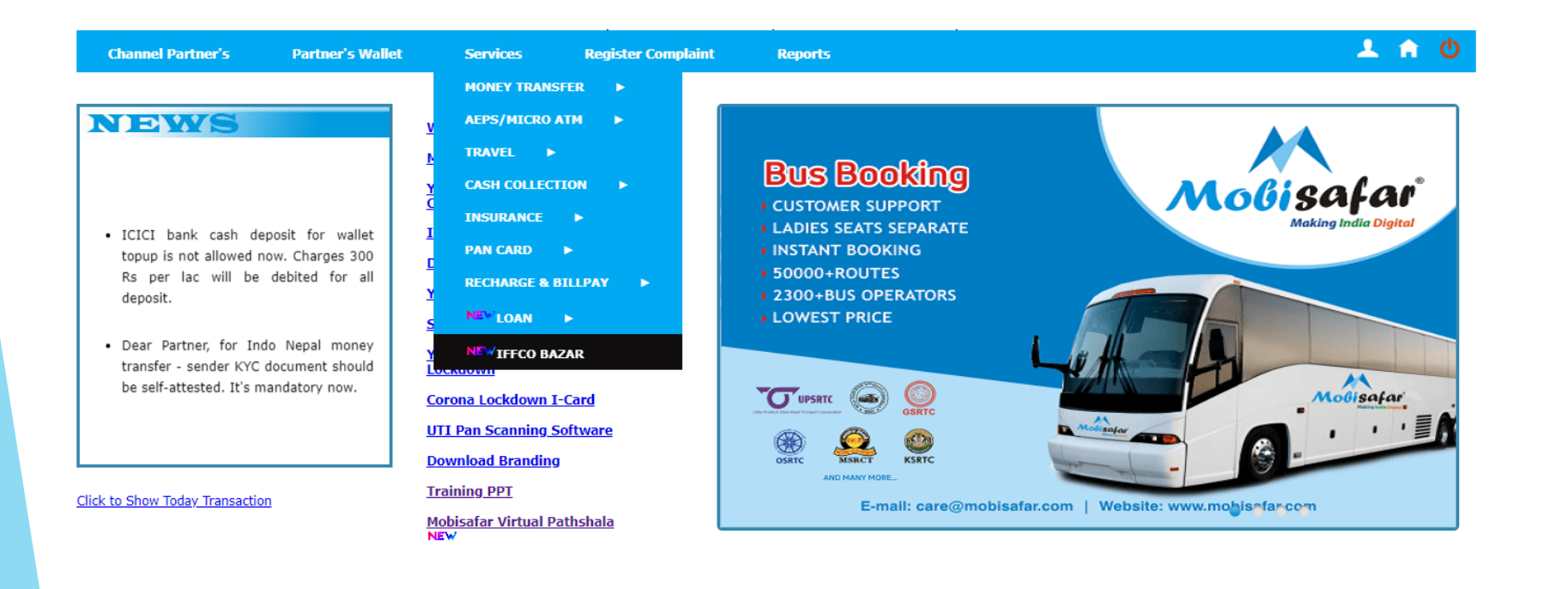

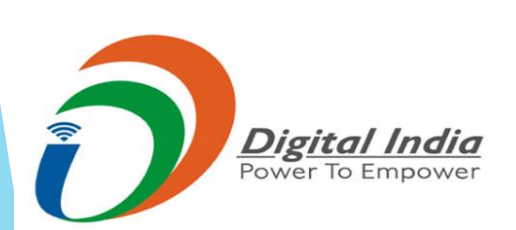

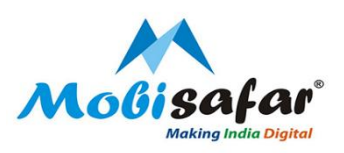

#### Step 3: Page will be directed to IFFCO BAZAR Website

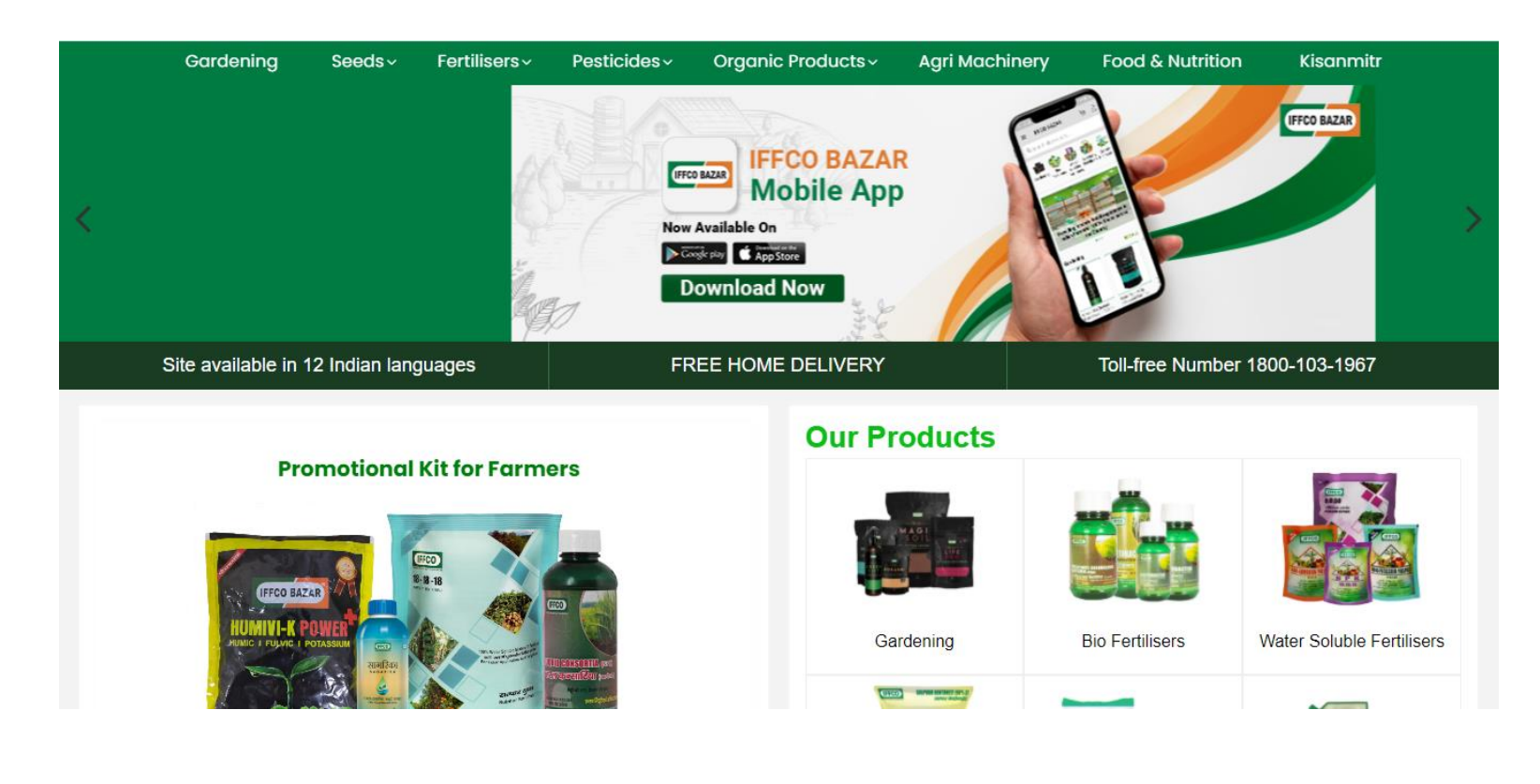

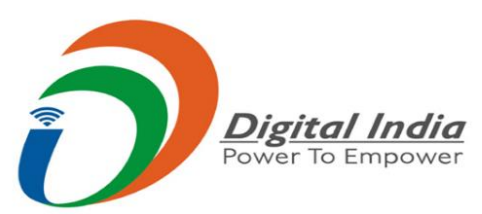

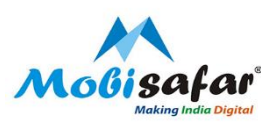

Step 4: List of products will be shown on the screen, Select the category of product to be purchased

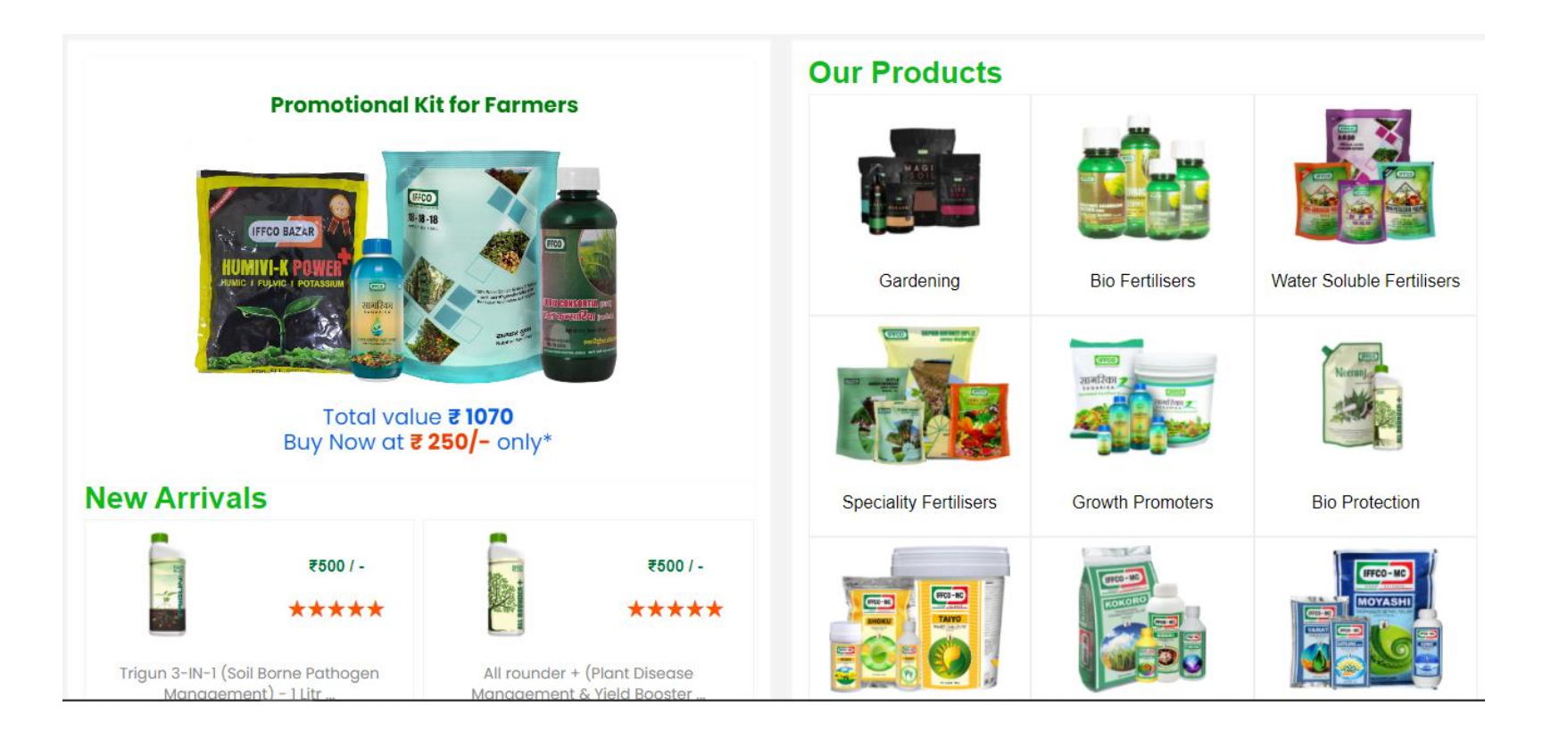

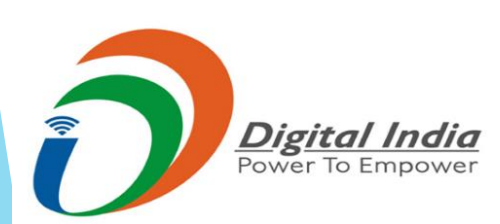

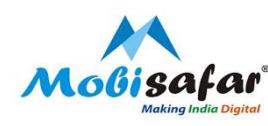

Step 5: Select the product to be purchased by the customer or product can be searched in the search bar

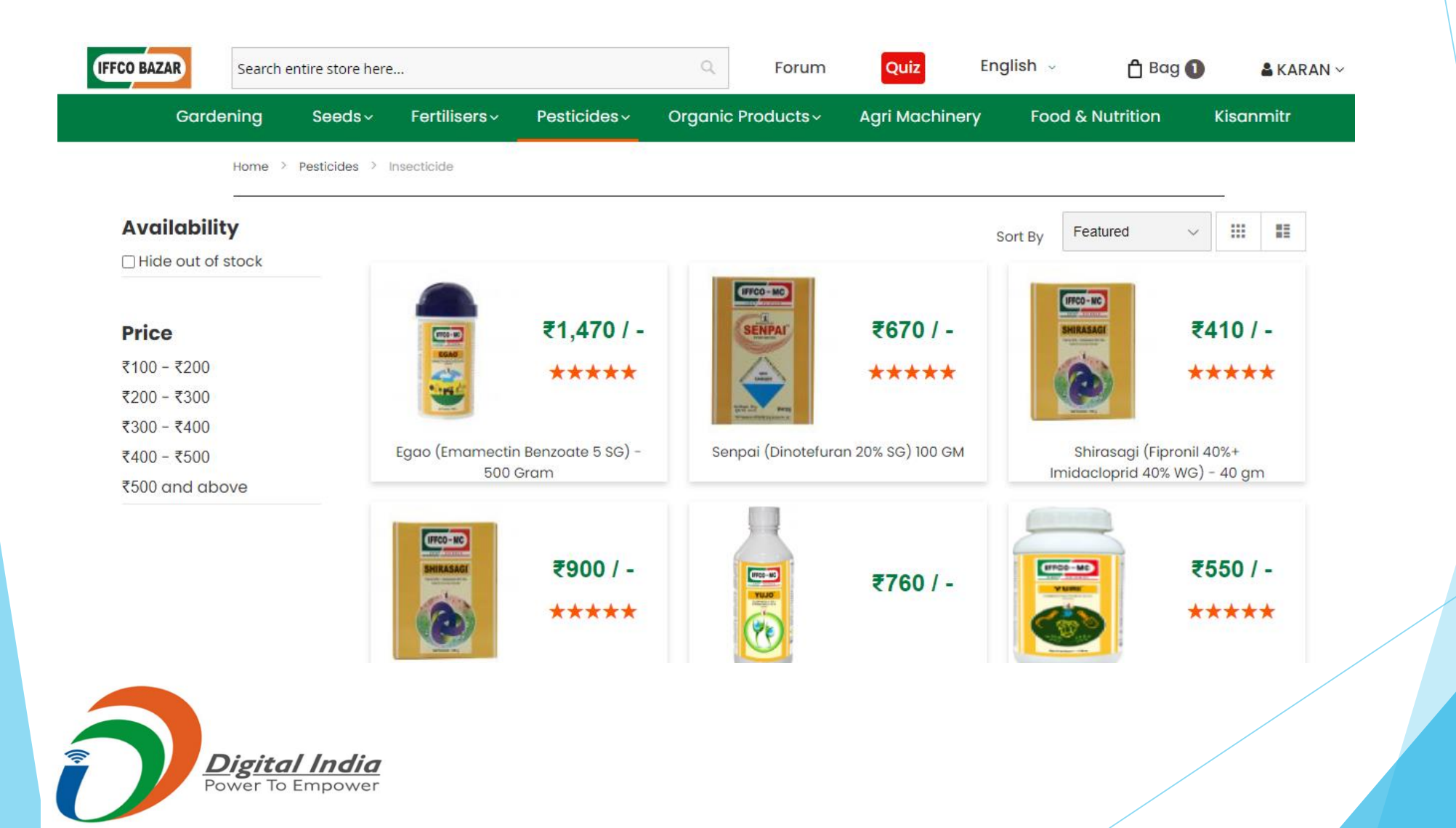

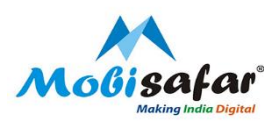

#### Step 6: Product details will be shown on the screen.

🏽 Buy Now

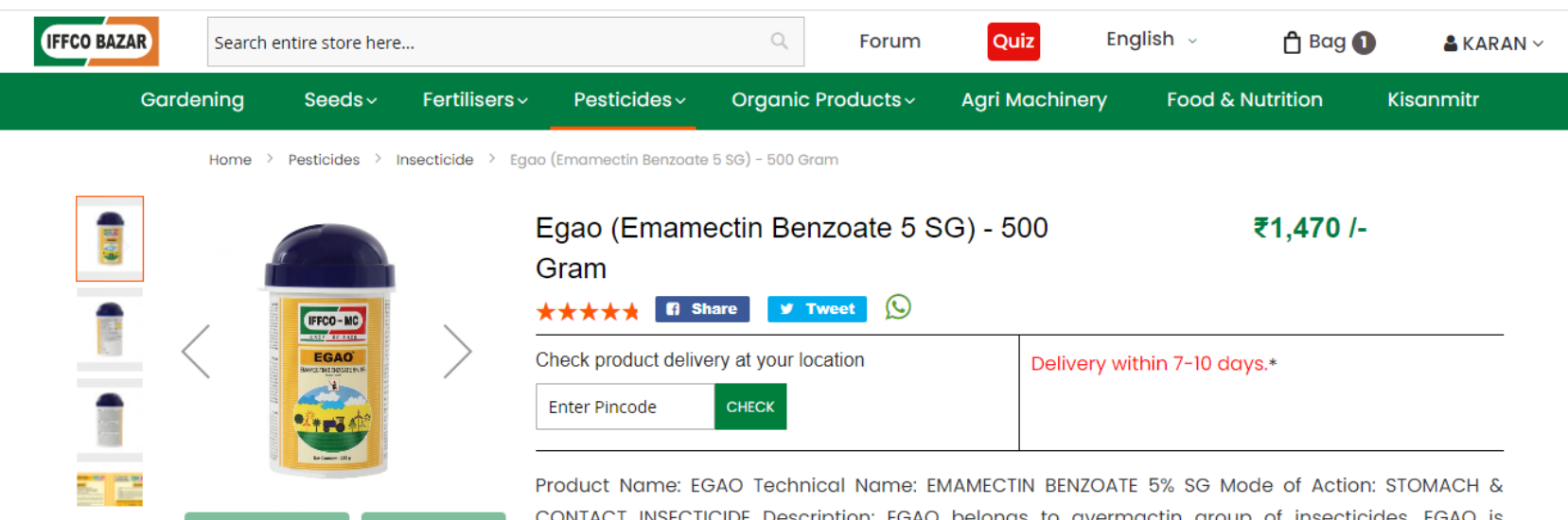

CONTACT INSECTICIDE Description: EGAO belongs to avermactin group of insecticides. EGAO is recommended on various crops for control of Caterpillars and Thrips. EGAO is primarily a stomach insecticide also having trans-laminar movement. After ingestion and contact on insects stops feeding within 2 hour

**Rating & Reviews** 

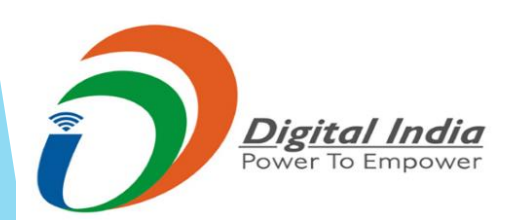

🐂 Add to Cart

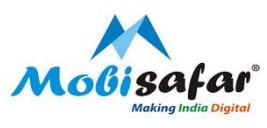

#### Step 7: Enter the delivery pin code to check the delivery time

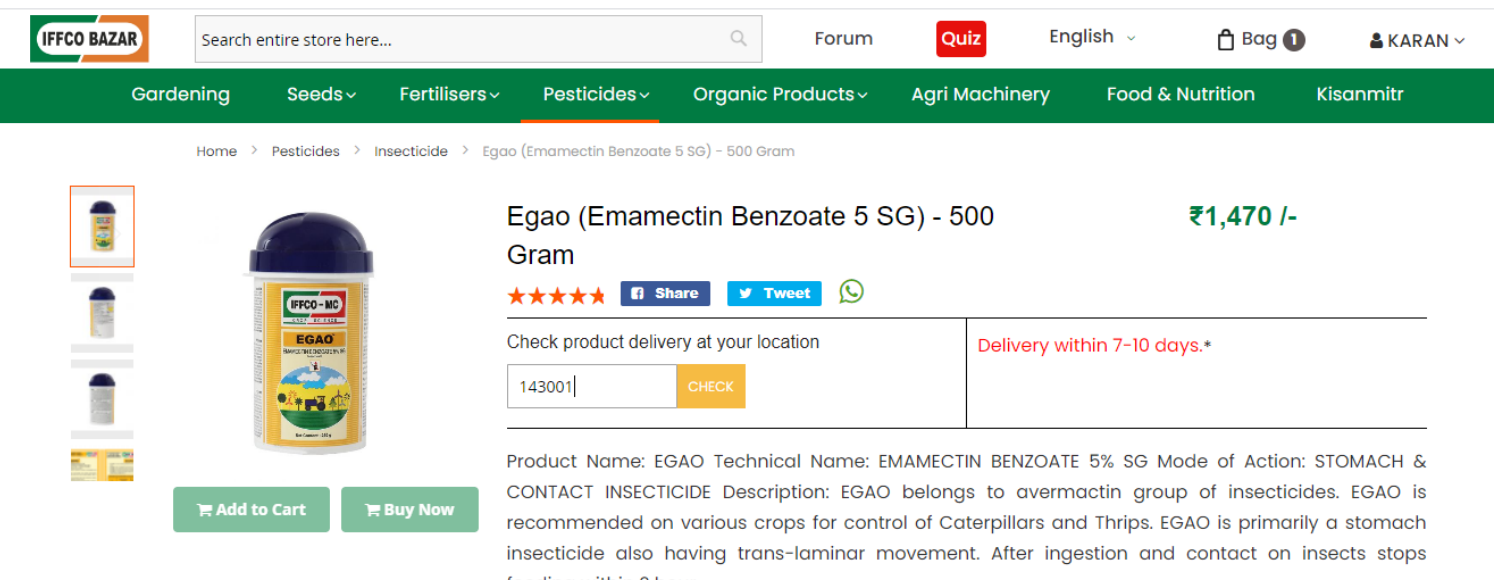

feeding within 2 hour

♦ See More

**Rating & Reviews** 

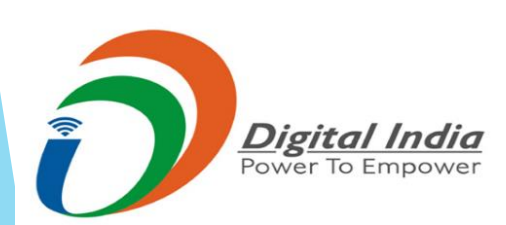

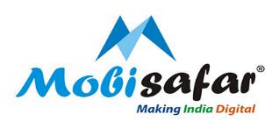

Step 9: Delivery time of the product will be shown, Press the tab "Buy Now" to purchase the product

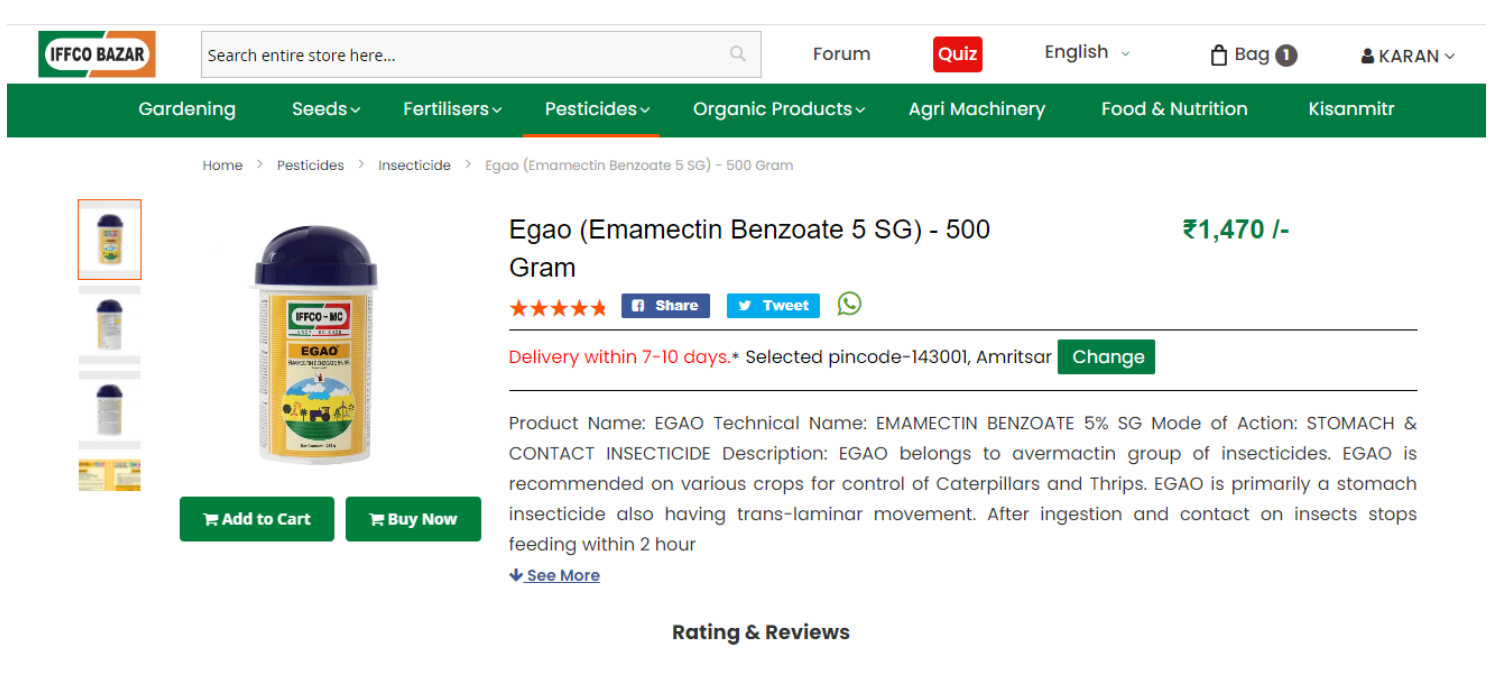

Good

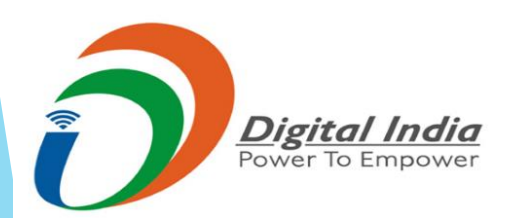

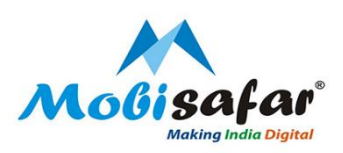

### Step 10: Verify product details and cost, Press "Proceed to Check Out" to complete the order.

| IFFC | O BAZAR                                                                   | Search e                            | ntire store here.                  |                   |             | Q       | Forum     | Quiz        | English 🗸         | 🕇 Bag 🚺             | 🛔 KARAN 🗸 |  |
|------|---------------------------------------------------------------------------|-------------------------------------|------------------------------------|-------------------|-------------|---------|-----------|-------------|-------------------|---------------------|-----------|--|
|      | Go                                                                        | ardening                            | Seedsv                             | Fertilisers ~     | Pesticidesv | Organic | Products~ | Agri Machin | ery Foo           | d & Nutrition       | Kisanmitr |  |
|      | ✓ You added Egao (Emamectin Benzoate 5 SG) - 500 Gram to your shopping ca |                                     |                                    |                   |             |         |           |             |                   |                     |           |  |
|      |                                                                           | Item                                |                                    | Prie              | ce Qty      |         | Subtotal  | Actions     |                   | Shopping Car        | t         |  |
|      |                                                                           | All rounder<br>Managemer<br>1 Litre | + (Plant Diseas<br>nt & Yield Boos | se<br>.ter) - ₹50 | 0 – 1       | +       | ₹500      | τ           | Ē                 | Order Total         | ₹1,970.00 |  |
|      |                                                                           |                                     |                                    |                   |             |         |           |             |                   | Proceed To Checkout |           |  |
|      |                                                                           |                                     |                                    |                   |             |         |           |             | Continue Shopping |                     |           |  |
|      |                                                                           |                                     |                                    |                   |             |         | Clear Bag | O Update E  | Bag               |                     |           |  |

Featured Products

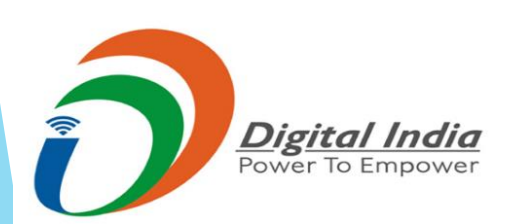

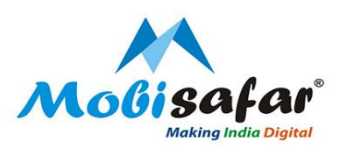

#### Step 11: Enter Complete Shipping address and Mobile number. Press Next Tab to continue

#### Shipping Address

| First Name * | KARAN                                 |
|--------------|---------------------------------------|
| Last Name *  | TANDON                                |
| Address *    | 21, Lane 7 Ranjit Vihar Loharka road. |
|              |                                       |
| State *      | Punjab ~                              |
| District *   | Amritsar                              |
| Pincode *    | 143001                                |
| Mobile No. * | 9958539270                            |
|              |                                       |

# Order Summary 2 Items in Cart All rounder + (Plant Disease ₹500.00 Management & Yield Booster) - 1 Litre Qty: 1 Egao (Emamectin ₹1,470.00 Benzoate 5 SG) - 500 Gram Qty: 1

Shipping Methods

● ₹0.00 Free Shipping Charge

Next

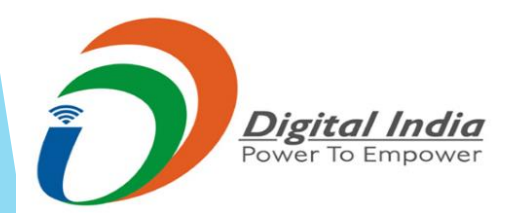

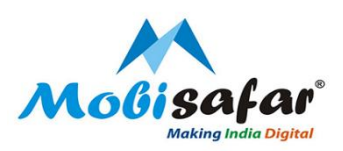

## Step 13: Review order details and delivery address and Press " Pay with Mobisafar Wallet"

| U BAZAR                             | Search entire store here          |            |          | 9                                           | Forum                                                                                                    | Quiz          | English 🗸                     | 🖰 Bag 2   | & KARAN S |
|-------------------------------------|-----------------------------------|------------|----------|---------------------------------------------|----------------------------------------------------------------------------------------------------|---------------|-------------------------------|-----------|-----------|
|                                     |                                   | -          |          | _                                           | <b>_</b>                                                                                                    | _             |                               |           |           |
|                                     |                                   |            | Shipping | Re                                          | view & Paym                                                                                                    | ents          |                               |           |           |
| Payment Method<br>Mobisafar Payment |                                   |            |          |                                             |                                                                                                    | Order Summary | ler Summary                   |           |           |
|                                     |                                   |            |          |                                             |                                                                                                    | Cart Subtotal |                               | ₹1,970.00 |           |
| My billing o                        | nd shipping address are           | e the same |          |                                             |                                                                                                    |               | Shipping<br>Shipping Charge - | Free      | ₹0.00     |
| Ranjit Viha<br>Amritsar, F          | ır Loharka road.<br>Punjab 143001 |            |          |                                             |                                                                                                    |               | Order Total                   |           | ₹1,970.00 |
| India 9958                          | 539270                            |            |          |                                             |                                                                                                    |               | 2 Items in Cart               |           |           |
|                                     |                                   |            |          | 0                                           | Booster) - 1 Litre<br>Booster) - 1 Litre<br>Qty: 1<br>Egao (Emamectin<br>Benzoate 5 SG) - 500<br>Gram<br>Qty: 1 | ₹1,470.00     | 0                             |           |           |
|                                     |                                   |            |          | Ship To                                     |                                                                                                    | 4             | ¢                             |           |           |
|                                     |                                   |            |          | KARAN T.<br>21, Lane T<br>Amritsar<br>India | ANDON<br>7 Ranjit Vihar Loharka<br>, Punjab 143001<br>270                                                       | road.         |                               |           |           |

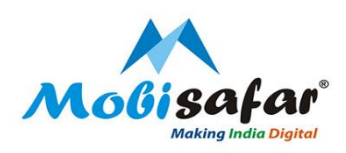

Step 14: Amount will be deducted from MSP Wallet and product will be delivered as per the shared delivery timeline.

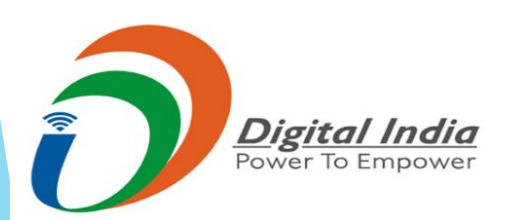

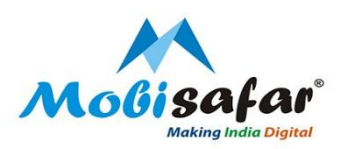

## **THANK YOU**

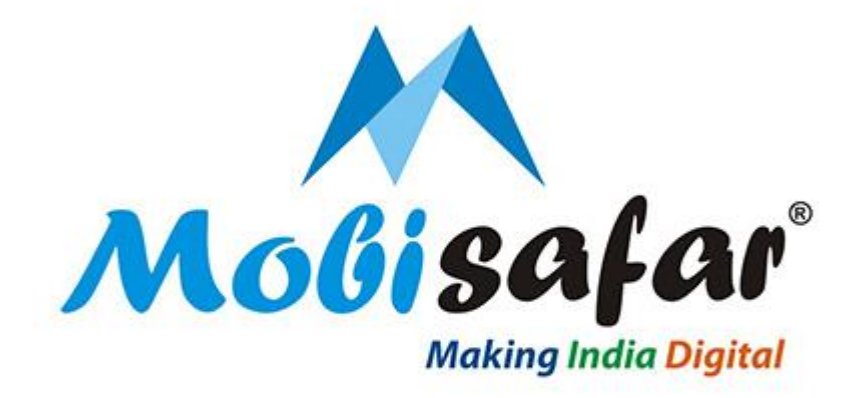

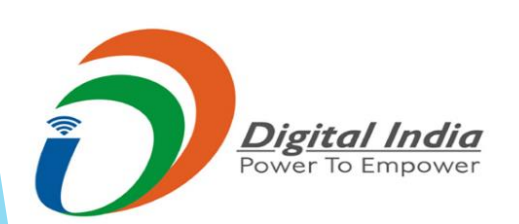